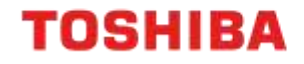

# FINDING THE DEVICE IP ADDRESS

All current A4 and A3 Toshiba devices

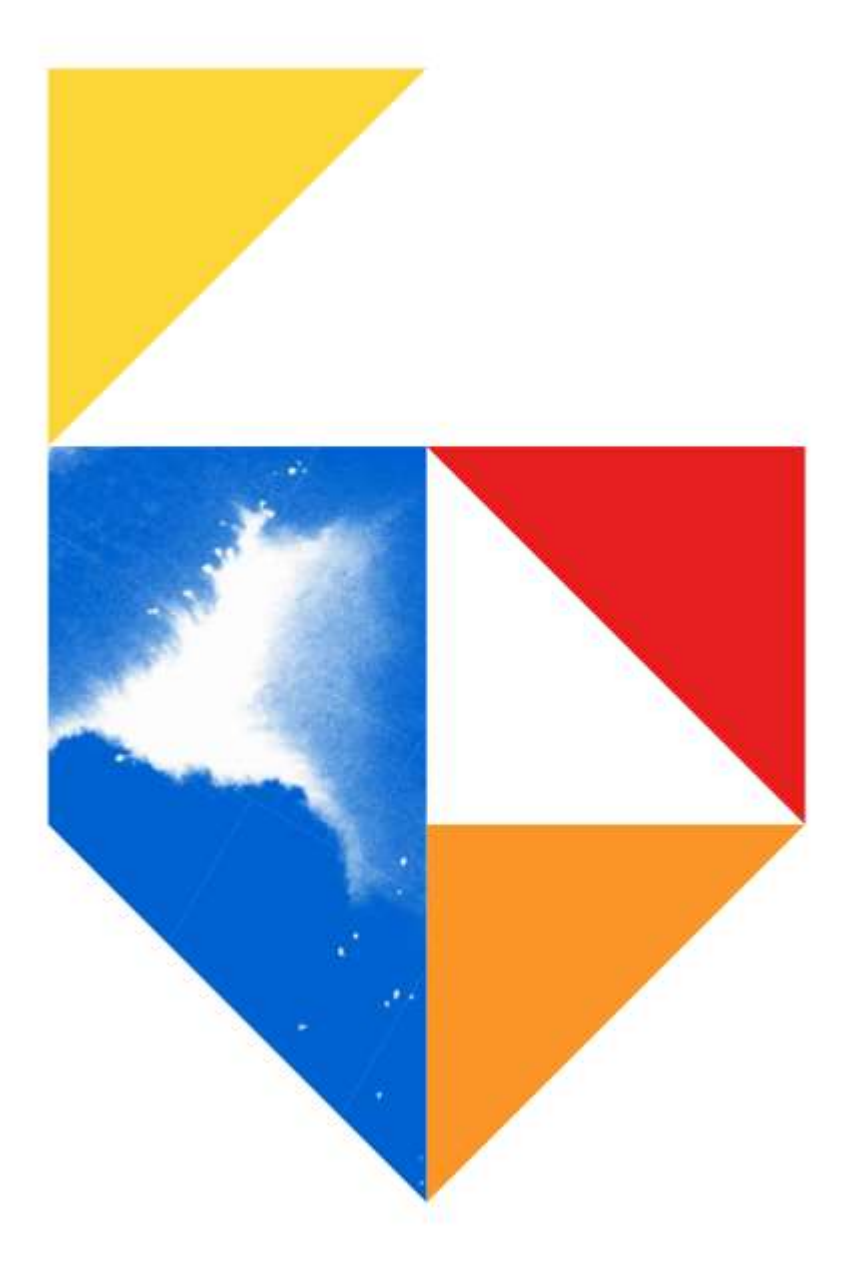

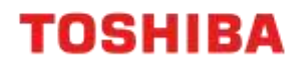

#### Purpose

This guide outlines the different methods to finding what the IP address of your Toshiba device is.

To keep this document uniform, it will focus on printing pages from your printer or MFD that will show all of your device's network information and configuration.

#### Models Supported

| A4 Desktop Series I                                                                                     |
|----------------------------------------------------------------------------------------------------|
| Colour                                                                                                  |
| e-STUDIO 305CS / 305CP                                                                                  |
| Monochrome                                                                                              |
| e-STUDIO 385P / 385S / 525P                                                                             |
| A4 Desktop Series II                                                                                    |
| Colour                                                                                                  |
| e-STUDIO 338CS / 388CS / 388CP / 389CS / 479CS                                                          |
| Monochrome                                                                                              |
| e-STUDIO 408S / 408P / 409S / 409P / 478S / 528P                                                        |
| e-BRIDGE Next Series III                                                                                |
| Colour                                                                                                  |
| e-Studio 2020AC / 2525AC / 3025AC / 3525AC / 4525AC / 5525AC / 6525AC                                   |
| Mono                                                                                                    |
| e-Studio 2528A / 5525A / 6528A                                                                          |
| e-BRIDGE Next Series II                                                                                 |
| Colour                                                                                                  |
| e-Studio 2010AC / 2515AC / 3015AC / 3515AC / 4515AC / 5015AC / 5516AC / 6516AC / 7516AC / 330AC / 400AC |
| Mono                                                                                                    |
| e-Studio 2518A / 5518A / 7518A / 8518A                                                                  |
| e-BRIDGE Next Series I                                                                                  |
| Colour                                                                                                  |
| e-Studio 2000AC / 2505AC / 3005AC / 3505AC / 4505AC / 5005AC / 5506AC / 6506AC / 7506AC                 |
| Mono                                                                                                    |
| e-Studio 2508A / 3508A / 4508A / 3508LP / 4508LP / 5508A / 7508A / 8508A                                |

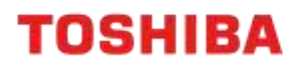

# **Finding your IP Address**

## A4 Desktop Series II

1. The device's IP Address will normally be set on Run up, and will appear at the top of the screen as shown below

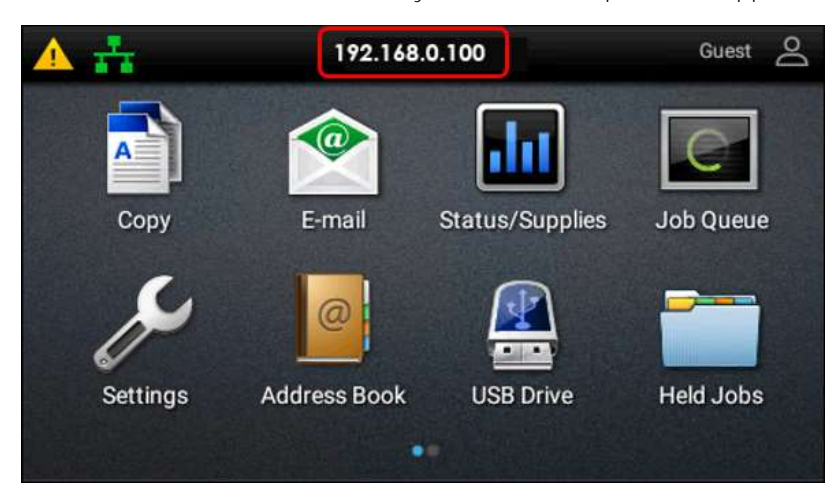

2. To print a Network report, press "Settings"

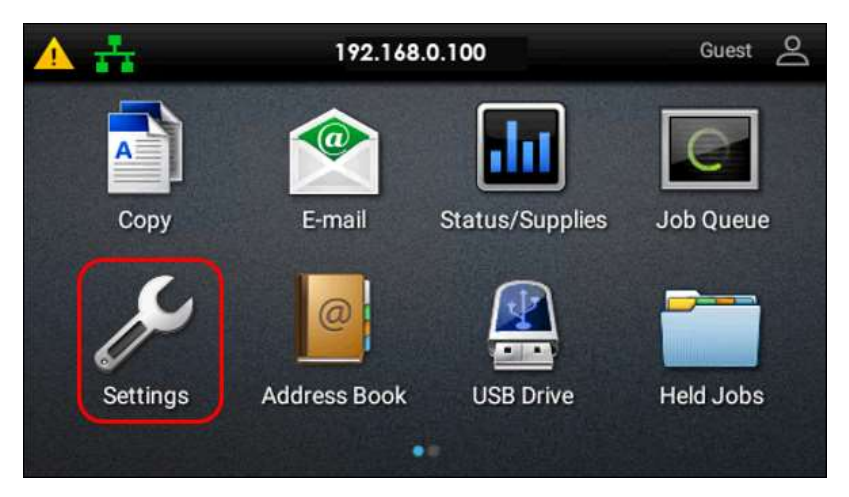

3. Scroll down until you see "Reports" and select

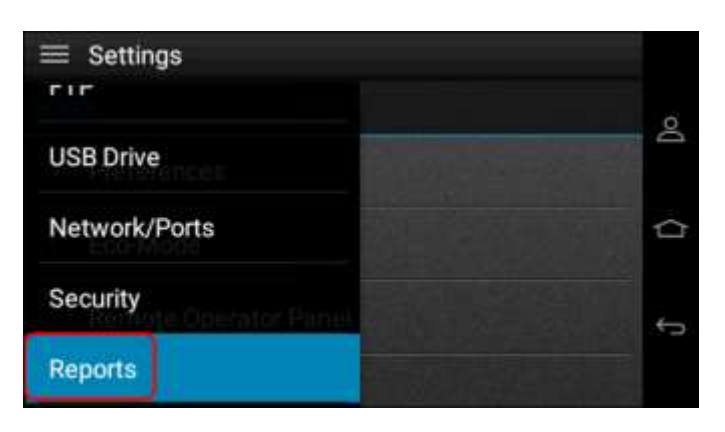

## **TOSHIBA**

4. Then scroll down until you see "Network", and select

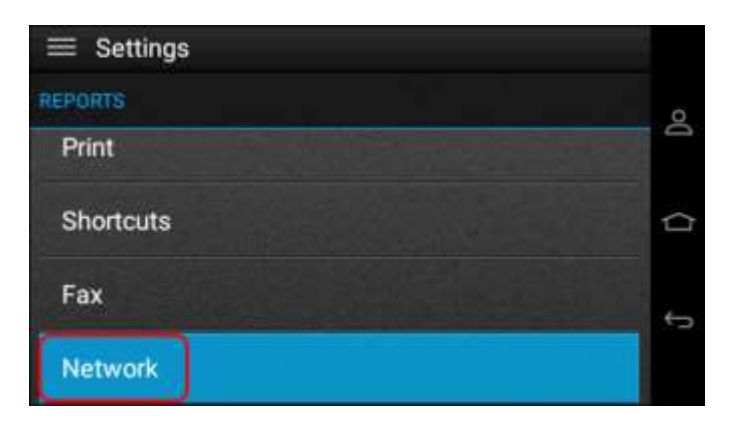

5. Then print a "Network Setup Page"

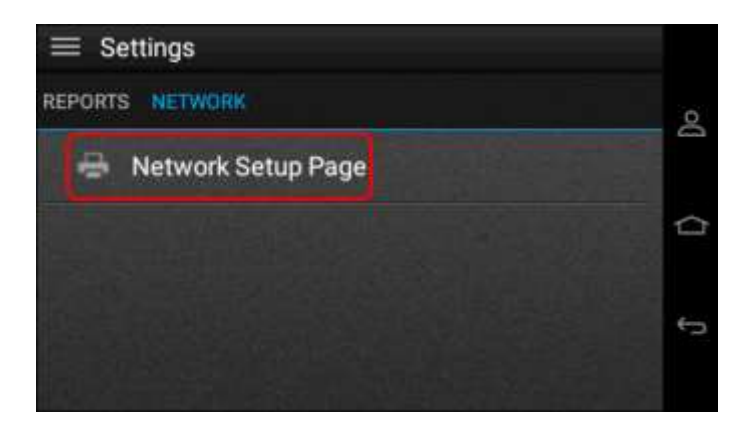

6. Network Setup Page sample below (If not connected to Network, this will not be shown)

| etwork Overview<br>Active Adapte:<br>Carl Status<br>IP Address<br>802.1s:<br>Curreet Deix and Time:<br>End-of-loth Timest!<br>Firmware Varsing: | Wirebess (Anne)<br>Cornwood<br>10.43.240.135<br>Dicobled<br>2922-11-03.10.41.05<br>90<br>CXTZ2.076.308 |
|----------------------------------------------------------------------------------------------------|----------------------------------------------------------------------------------------------------|
| Ethernet                                                                                                    |                                                                                                    |
| Card Status:                                                                                                    | Not Connected                                                                                          |
| Speed, Duplex.                                                                                                    | Unknown (Auto)                                                                                         |
| Active                                                                                                    | 07                                                                                                    |
| Enable DBCP:                                                                                                    | Oo                                                                                                    |
| LAA:                                                                                                    | 0000000000                                                                                             |
| UAA (MAC)                                                                                                    |                                                                                                    |
| Ethernet IPv6                                                                                                    |                                                                                                    |
| Active                                                                                                    | Os                                                                                                    |
| DEICPMI                                                                                                    | oer                                                                                                    |
| Statutess Address Autoconfiguration:                                                                                                    | On                                                                                                    |
| IPv6 Address:                                                                                                    | \$650:221:07#Ffec7:d63                                                                                 |
| TCP/IP                                                                                                    |                                                                                                    |
| Active                                                                                                    | On                                                                                                    |
| English BOOTP:                                                                                                    | Off                                                                                                    |
| Inable AunidP                                                                                                    | On                                                                                                    |
| Fully Qualified Domain Name:                                                                                                    | 8/T002180/C7D/63.DSF local                                                                             |
| WINS Status:                                                                                                    | Unreglistered                                                                                          |
| W1NS Server:                                                                                                    | 0.000.0                                                                                                |
| DNS Server Address                                                                                                    | 10.61.240.10                                                                                           |
| DNS Server Address                                                                                                    | 208.67.722.222                                                                                         |

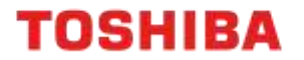

### A4 Desktop Series I

- 1. Like A4 Desktop Series II devices, the IP Address on A4 Desktop Series I models is displayed on the top of the screen
- 2. Press the "Menu" button on the bottom right-hand corner

| _ |
|---|
|   |
|   |
|   |

- 3. Scroll down to "Reports" and enter menu
- 4. Choose "Network Report" and then "Print Network Report"
- 5. These reports are identical between all A4 Desktop Series I and Series II models.

TOSHIBA

### e-BRIDGE Next Series I and II Models

1. From the Control Panel, press "User Functions User"

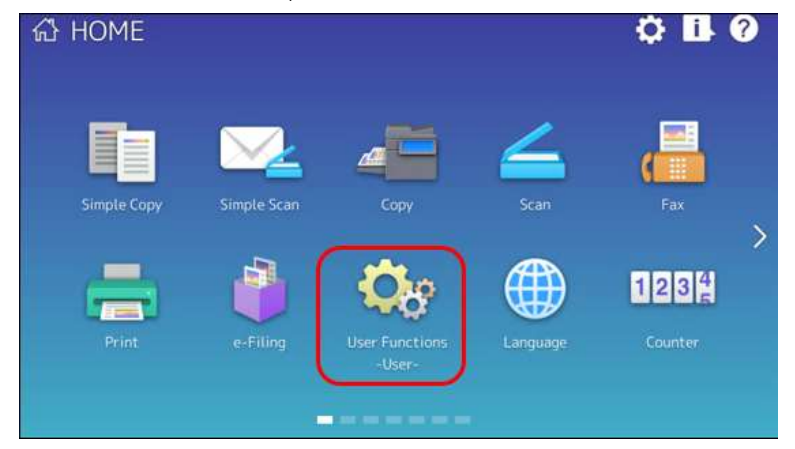

2. Press the "Admin" tab at the bottom. Login with the default password of "123456"

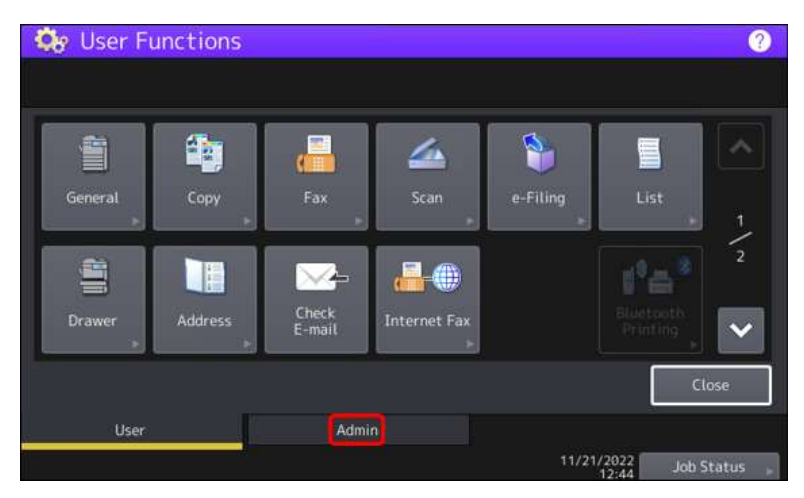

3. Choose "List/Report"

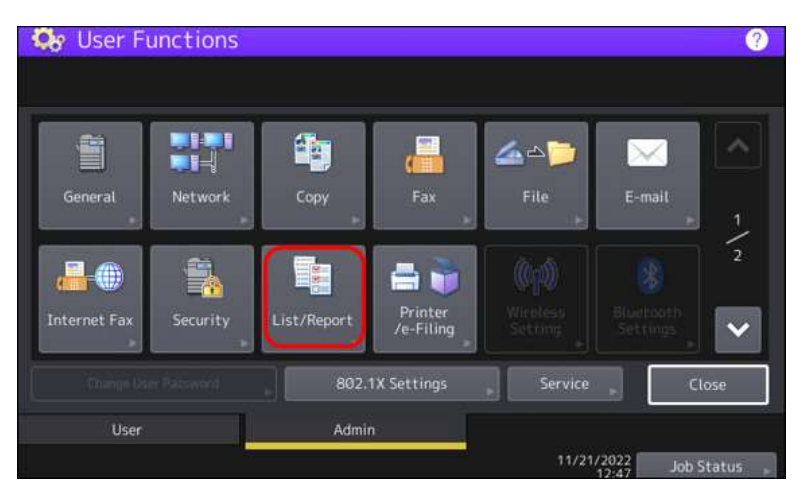

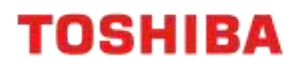

4. Under "List/Report" choose "List"

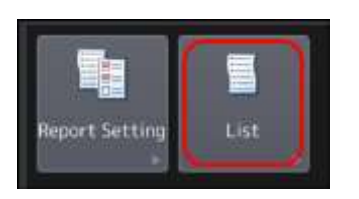

5. Choose "NIC Configuration Page"

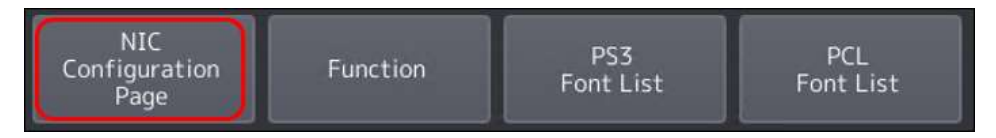

6. This will give you the print-out below

| Interface                                                                                        | : Wired LAN                    |                    | Version          | :       | TP01SY0W1800 |  |
|--------------------------------------------------------------------------------------------------|--------------------------------|--------------------|------------------|---------|--------------|--|
| Jnit Serial No                                                                                   | : CRAL18397                    |                    |                  |         |              |  |
| Network Address                                                                                  | : 00:80:91:d3:f6:bc            |                    | Connector        |         | RJ45         |  |
| LAN Standard                                                                                     | : Ethernet                     |                    |                  |         |              |  |
| Network Mode                                                                                     | : Auto                         |                    |                  |         |              |  |
| Novell Network Infor                                                                             | mation                         |                    | disable          |         |              |  |
| TCP/IP Network Info                                                                              | rmation for IPV4               |                    | enabled          |         |              |  |
| Address Mode                                                                                     |                                | : Static IP        |                  |         |              |  |
| IP Address                                                                                       |                                | : 192.168.0.70     |                  |         |              |  |
| Subnet Mask                                                                                      |                                | : 255.255.255.0    |                  |         |              |  |
| <b>Default Gateway</b>                                                                           |                                | : 192.168.0.1      |                  |         |              |  |
| Primary DNS Serv                                                                                 | er                             | : 192.168.0.1      |                  |         |              |  |
| DNS Name                                                                                         |                                | : modem            |                  |         |              |  |
| Host Name                                                                                        |                                | : MFP13891260      |                  |         |              |  |
| Primary WINS Ser                                                                                 | ver                            | : 0.0.0.0          |                  |         |              |  |
| NetBIOS Name                                                                                     |                                | : MFP13891260      |                  |         |              |  |
| PP Network Information                                                                           | tion                           |                    | enabled          |         |              |  |
| Internet Printing                                                                                | Protocol without SSL/TLS       | : http://MFP138912 | 60.modem:631/Pri | nt      |              |  |
| Internet Printing                                                                                | Protocol with SSL/TLS          | : https://MFP13891 | 260.modem:631/Pr | int     |              |  |
|                                                                                                  |                                |                    |                  |         |              |  |
| P/IP Network Inform                                                                              | nation for IPV6                |                    | enabled          | 2       |              |  |
| LLMNR                                                                                            |                                |                    | : enabled        |         |              |  |
| Link local Address                                                                               |                                |                    | fe80::280.9      | 1ff:fee | d3:f6bc      |  |
| Address Mode                                                                                     |                                |                    | : Use Statefu    | Addr    | ess          |  |
| ID Address                                                                                       |                                |                    | 1                |         |              |  |
| IP Address                                                                                       |                                |                    | 1                |         |              |  |
| Prefix Length                                                                                    |                                |                    | 8                |         |              |  |
| Prefix Length<br>Default Gateway                                                                 |                                |                    | enabled          |         |              |  |
| Prefix Length<br>Default Gateway<br>DHCPv6 Server for                                            | IP Address                     |                    |                  |         |              |  |
| Prefix Length<br>Default Gateway<br>DHCPv6 Server for<br>DHCPv6 Server for                       | IP Address<br>Option           |                    | enabled          |         |              |  |
| Prefix Length<br>Default Gateway<br>DHCPv6 Server for<br>DHCPv6 Server for<br>Primary IPv6 DNS S | IP Address<br>Option<br>ierver |                    | enabled<br>:     |         |              |  |

TOSHIBA

#### e-BRIDGE Next Series III Models

Follow the same steps as eBN I and II models, only the icons have been updated

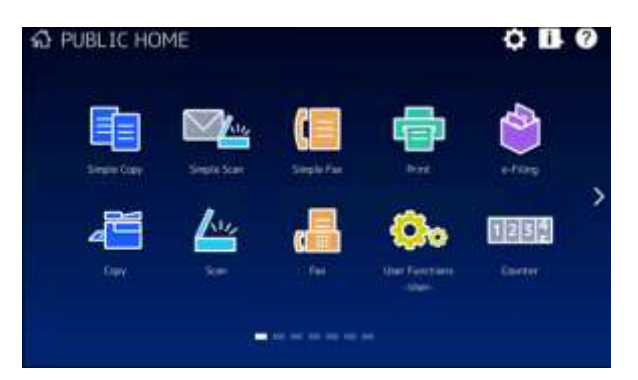

If you have a Secondary NIC setup, this will be shown as in the print-out below. Example of eBN III NIC Configuration page

| Version TC115D0w1725                                                                                                    |
|----------------------------------------------------------------------------------------------------|
| Connector : RHS                                                                                                    |
|                                                                                                    |
| disatile                                                                                                    |
| enabled                                                                                                    |
| 10, 44 - 124 - 100<br>1244 - 126 - 200 - 0<br>1244 - 126 - 200 - 0<br>103, 45 - 240 - 1<br>103, 45 - 240 - 1<br>103, 45 - 240 - 240 - 24                                                                                                    |
| enabled<br>http://WFT4080011.05F.iacaf-801/Frint<br>https://WF1408000.05F.iacaf-601/Frint                                                                                                    |
|                                                                                                    |
| : Primary                                                                                                    |
| enabled                                                                                                    |
| FeBD 200.010 feb0 adda                                                                                                    |
| Our Blanchi Adubres                                                                                                    |
|                                                                                                    |
| erabled.                                                                                                    |
| eve attribut                                                                                                    |
|                                                                                                    |
|                                                                                                    |
|                                                                                                    |
| Vasiani TC135D0W1725                                                                                                    |
| Contraction of the contraction of                                                                                                    |
|                                                                                                    |
| Carswellar 8045                                                                                                    |
| Canasciae : 1045<br>enabled                                                                                                    |
| Cananctor IVAS<br>enabled<br>Space C.<br>192 196 5, 1920                                                                                                    |
| Canvector NA45<br>enalitied<br>: Sprus IC<br>: 322. 396. 3 939<br>: 259. 356. 255. 0                                                                                                    |
| Cannector RMS5                                                                                                    |
| Cansector (UAS)<br>enabled<br>9 Yan Mol 0, Y00<br>9 Yan John 26, 6<br>9 Yan John 26, 6<br>19 Zana 0, 1<br>9 Yan John 24, 7<br>19 Zana 0, 2<br>19 Zana 0, 2<br>10 Zana 0, 2<br>10 Zana 0, 2<br>10 Z                                                                                                    |
| Cannecter RUAS emailed Forward RUAS RUAS RUAS RUAS RUAS RUAS RUAS RUAS                                                                                                    |
| Cannerter NAS<br>enabled<br>Spear (<br>1921, 966, 959<br>1931, 966, 955<br>1932, 986, 95<br>1931, 986, 95<br>1931, 986, 95<br>1931, 986, 95<br>1931, 986, 95<br>1931, 986, 95<br>1931, 986, 95<br>1931, 96<br>1931, 96<br>1931, 96<br>1931, 97<br>1931, 97<br>1931, 98<br>1931, 97<br>1931, 97<br>1931, 9 |
| Cannector NU45 enabled provide Status Control Status Control Statu                                                                                                    |
| Cannecter (UAS)<br>enabled<br>: Second (US)<br>: VSC No0.4, VSD<br>: VSC No0.4, VSD<br>: VSC NO0.4, VSD<br>: VSC NO0.4, VSD<br>: VSC N                                                                                                    |
| Cannecter (NAS)<br>enabled<br>1 782: 586: 8: 590<br>1 782: 586: 8: 590<br>1 782: 586: 8: 590<br>1 782: 586: 8: 590<br>1 782: 586: 8: 590<br>1 782: 586: 8: 590<br>1 782: 586: 586: 590<br>1 782: 586: 590<br>1 782: 580<br>1 782: 580<br>1 782: 580<br>1 78                                                                                                    |
| Cannector (NAS)<br>enabled<br>Paramic (NAS)<br>101.95.05.05<br>102.95.05.25<br>102.95.25.5<br>enabled<br>http://www.elector.com.enabled<br>http://www.elector.com.enabled<br>http://www.elector.com.enabled<br>http://www.elector.com.enabled<br>http://www.elector.com.enabled<br>provided<br>provided<br>provi                                                                                                    |
| Cannestae RMS5 emained provide provide                                                                                                    |
| Cannector i RASS<br>enabled<br>Perveric<br>1920-965-205 0<br>1921-995-205 0<br>1921-995-205 0<br>1921-994-205 0<br>1921-994-205 0<br>1921-994-205 0<br>enabled<br>Http://WPTIdeBUTy.25P.facat:031/Prior<br>Provided<br>PerverideD<br>Secondary<br>multipol<br>PerverideD<br>PerverideD<br>PerveridD                                                                                                    |
| Cananetter (UAS) enabled enabled enabled enabled enabled enabled enabled enabled enabled for the content of the content of the                                                                                                    |
| Canaecter N445  enabled  particle  Secondary  readied  Secondary  readied  Secondary  readied  readied                                                                                                    |
|                                                                                                    |